NAVIGATOR

| COLLABORATORS |                             |                    |           |  |  |  |  |
|---------------|-----------------------------|--------------------|-----------|--|--|--|--|
|               | <i>TITLE</i> :<br>NAVIGATOR |                    |           |  |  |  |  |
| ACTION        | NAME                        | DATE               | SIGNATURE |  |  |  |  |
| WRITTEN BY    |                             | September 19, 2022 |           |  |  |  |  |

| REVISION HISTORY |      |             |      |  |  |
|------------------|------|-------------|------|--|--|
|                  |      |             |      |  |  |
| NUMBER           | DATE | DESCRIPTION | NAME |  |  |
|                  |      |             |      |  |  |
|                  |      |             |      |  |  |
|                  |      |             |      |  |  |

# **Contents**

### **1 NAVIGATOR**

| NAVIGATOR 1 |                               |   |  |  |  |
|-------------|-------------------------------|---|--|--|--|
| 1.1         | NAVIGATOR User Guide          | 1 |  |  |  |
| 1.2         | NAVIGATOR Introduction        | 1 |  |  |  |
| 1.3         | NAVIGATOR System Requirements | 3 |  |  |  |
| 1.4         | NAVIGATOR Installing          | 3 |  |  |  |
| 1.5         | NAVIGATOR Loading             | 4 |  |  |  |
| 1.6         | NAVIGATOR FileFormat          | 4 |  |  |  |
| 1.7         | NAVIGATOR Control             | 4 |  |  |  |
| 1.8         | NAVIGATOR contacts            | 7 |  |  |  |
| 1.9         | NAVIGATOR Copyright           | 8 |  |  |  |

# **Chapter 1**

# NAVIGATOR

# 1.1 NAVIGATOR User Guide

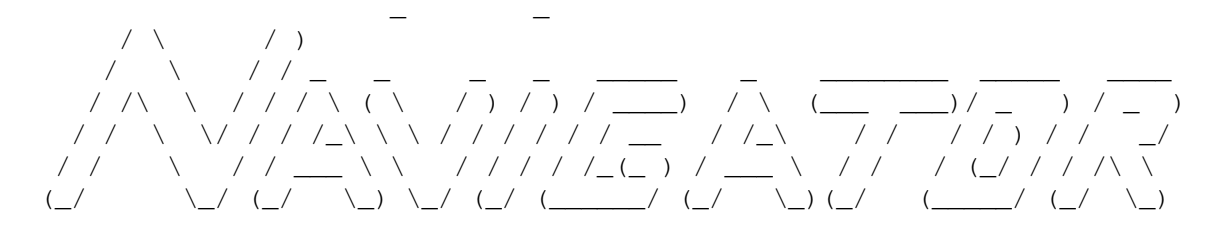

A Virtual Reality presentation system for the Commodore Amiga

Design and Coding by Michiel den Outer

1

Introduction 5 Loading 2 Copyright 6 Control 3 System Requirements 7 FileFormat 4 Installing 8 Contacts

# **1.2 NAVIGATOR Introduction**

Introduction

\_\_\_\_\_

This program allows you to walk, drive and fly around in a 3 dimensional computer generated world in realtime. It is used to visualize architectural, industrial and artistic designs for presentation or analysis purposes.

You can use this program - live at your presentation - tape it to VHS - print out some pictures

Since computer power is limited a realtime 3D computer model is always a compromise between graphic detail and animation speed. Therefore pictures generated by this program can't be compared to photo-realistic images produced by 3D modelling software like Imagine and Lightwave.

However a realtime interactive model has a lot of advantadges over a precalculated animation :

Precalculated Animation Navigator model

#### Immersion

\_\_\_\_\_

Looking at an non interactive Entering a realtime interactive animation is like looking through computer model is like stepping a window : the world looks convincing through a door. You can walk around, but you are no part of it. look around and get the feeling of

\_\_\_\_\_

# Interactivity

The animation is fixed and cannot be At any time you control the position changed. And orientation of the viewpoint.

# Animation

Artificial, mathematical movements Since the animation is interactive like perfect lines, circles etc all movements are as natural as they can be

# Cost

Rendering a single photorealistic No computing costs, everything is frame takes hours even on the computed in realtime. fastest computers. Considering that an animation must be at least 25 frames a second, this kind of computer animation is very expensive.

Hardware requirements

-a fast processor-A fast processor-Megabytes of memory-Gigabytes of Harddisk Space

#### Completeness

-----

You see what the animator wants you By looking around you can see the to see. This means that you get a object from it's best but also from incomplete, subjective impression. it's worst sides. This means that you get a complete and objective impression.

I hope you agree that a realtime interactive model gives you the best impression at the lowest cost.

### 1.3 NAVIGATOR System Requirements

System requirements

This version requires: - a 68020 CPU or higher - Amiga DOS 2.0 or higher - a 15 Mhz monitor

AGA users will enjoy 24 bit colours, a 128 colour copper background and 256 colours in all resolutions. Older machines are limited to 32 colours lowres and can't display the superhires resolution.

You can make your animation more smooth by installing : -fast ram -32 bit ram -a faster/newer processor

-Navigator is not very memory hungry, but be sure to have some fast ram because it's twice as fast.

-Since this program uses integer maths the use of a mathematical coprocessor will not effect performance at all.

### 1.4 NAVIGATOR Installing

Installing

To install Navigator simply make a new drawer on your harddisk and drag the the Navigator icon in it.

Navigator requires 'Worlds:' to be assigned to the directory where you keep your worlds. This directory will be used as the default directory by the file requester.

Example : Assign Worlds: dh1:Navigator/Worlds

The workbench files you need are : -asl.library in the libs directory

-MultiView in the 'sys:utilities' directory

## 1.5 NAVIGATOR Loading

Loading

Double click it's icon from the workbench to run the program. A filerequester will be presented allowing you to select and load a World from disc.

You can also start the program from the Shell and use the world-file as an argument.

Example : Navigator worlds:games/jaguar.naf

# 1.6 NAVIGATOR FileFormat

Fileformat

The Navigator Editor and FileFormat are currently not published and will not be in the near future.

However I've written an utility to convert Navigator files into AutoCAD DXF format. This allows you to view the model in almost all CAD and 3D-Modelling programs on every computer system.

## 1.7 NAVIGATOR Control

Control

\_\_\_\_\_

Since this program is aimed at designers and not at computer freaks, the control is kept very simple and straight forward. Most users won't touch anything but the mouse.

<F1> WALK MODE (default)
 -use mouse up/down to walk forward/backwards
 -use mouse left/right to change direction
 -use mouse left/right with right button pressed to step to
 the left/right
 -use mouse up/down with left button pressed to look up/down
 -use mouse up/down with both buttons pressed to control
 height

<F2> DRIVE MODE -use mouse left/right to steer -use +,- keys to control speed <F3> FLY MODE -use mouse left/right to roll -use mouse up/down to climb/dive -use +,- keys to control speed

<F4> ROTATION MODE
By pressing this key you start rotating around your current
position.
-use mouse up/down with both buttons pressed to control the
radius.
-use mouse with right button pressed to control the angles.

<F5> SHADED HORIZON Uses Amiga's famous Copper chip to produce a shaded horizon.

<F6> DRAW MODE

1 Solid/Colours most realistic mode

- 2 Wireframe/Colours good for understanding relationships
- 3 Solid/Black&White good for Black&White printing
- 4 Wireframe/Black&White fastest in blitter mode !

<F7> SURFACE DETAIL

<F8> GRAPHICS ENGINE ( What code is used for graphic operations )

1 ROM (Amiga-Dos graphics library functions) Since these functions are part of the operating system they should always work. But for maximum performance you have to hit the hardware more directly...

2 Blitter ( Amiga's custom graphic chip ) This chip is capable of producing ultra smooth scrolling platform games but has a little talent for drawing polygons. Since this chip is asynchrone to the CPU the use of a faster processors makes no sense in this mode.

3 CPU ( Motorola 68020 code ) ( default ) The fastest method for the fastest Amiga's. Fasten your seatbelts for the 68040 !!!

#### <F9> SYSTEM STATE

1 KILLSYSTEM ( default )
-128 colour custom copperlist
-multitasking is turned off
-interrupts are still working, so playing a Protracker
module in the background is possible.

2 NORMAL

| -multitasking is ON       |     |        |           |
|---------------------------|-----|--------|-----------|
| -uses 2 intuition-screens | for | screen | swapping. |
| -press p to pause.        |     |        |           |

<F10> RESOLUTION

1 LOWEST 320\*256 pixels (PAL, Low Res, No Lace) lowest PAL resolution for smoothest animation.

2 HIGHEST 1280\*512 pixels (PAL, Super High Res, Laced) Uses 1 draggable intuition screen. Multitasking is turned on allowing you to grab and print the screen. Although high resolution looks nice it slows down animation speed and eats chip ram.Therefore animation is not supported in this mode. You have to press <F10> again to go back to normal animation mode.

O OVERSCAN

 $352 \star 283$  pixels (PAL, Low Res, No Lace, Standard Overscan) The Amiga is capable of filling the entire screen which is perfectly suitable for video applications. Use this screen mode if you want to prevent the 'computer look'.

- -> some modes cause incompatibility with overscan, the screen will be filled with crap, but the system won't crash.
- 1 INTERLACE
   Use this for video applications
- <,> VIEWANGLE

Using a higher Viewangle rises the perspective and gives the suggestion of a wider and bigger world. Use this variable the same way a photographer uses his zoom lens.

z,x DETAIL LEVEL Use a low level to simplify the model or to increase animation speed.

(,) ROTATION SPEED ( 1/16 Degrees / 1/50 sec )

-,+ TRANSLATION SPEED ( unit / 1/50 sec )

-> Please note that these variables are completely independent of the animation speed : it is possible to walk very slowly in 50 frames a second and fly at mach2 in 1 frame a second.

8 WINDOW SIZE4 6 Use your numeric keyboard to adjust the window.

2

g GREY/COLOURS

Left Blank Key 24 BITS/12 BITS COLOURS If you have an Amiga 1200 you can force Navigator to use 12 bit colours.

i INTENSITY COLOURS The Amiga is capable of producing 'illegal' colors. These colors look fine on a monitor but when they are put on video tape the results can mean a terrible picture. This option tries to prevent this effect by keeping the colour values below 80%

- <Spacebar> NORMALIZE Viewpoint and Viewdirection
   -height=170 ( normal human eye height )
   -no banking ( horizon is horizontal )
- <Help> VIEW VARIABLES
   -> Navigator uses the same font as your workbench. Navigator
   assumes the font to be 8 pixels wide.

Please note that by displaying this help screen, the animation speed will slow down.

<Esc> QUITS PROGRAM

b SHOW BOUNDING BOXES

- e STEP TROUGH ELEMENTS
- c STEP TROUGH CONVEX OBJECTS

## **1.8 NAVIGATOR contacts**

Contacts

If you are a professional architect, industrial designer or graphics artist and you want a Navigator model of your design, please contact me at the following address :

Michiel den Outer Populierenlaan 59 2925 CP Krimpen a/d IJssel Tel. 01807-20798 Holland

# 1.9 NAVIGATOR Copyright

Copyright

The Navigator system is Copyrighted (C)1994 by Michiel den Outer. All rights reserved.

However the Navigator Viewer can be freely distributed as long as this doc file is included, both files are unchanged and no money is charged.

Commercial use is prohibited.